# 2023학년도 2학기(Fall Semester)

## 해외파견 교환학생 선발 안내(2차)

### 1. 대상

- 가. 1차 교환학생 선발에 지원하였으나 해외대학을 배정받지 못한 지원자
- 나. 1차 교환학생 선발에서 배정받은 해외대학을 포기한 지원자
  - ※ 2차 선발은 1차 선발에 응시한 지원자만을 대상으로 하며, 1차 선발점수(면접점수, 평점 평균, 가산점)로 진행합니다. (신규지원 없음)
  - ※ 3차 선발은 1차 및 2차 선발 결과에 따라 진행 여부가 최종 결정됩니다.

#### 2. 주요일정

가. 지원기간: 2023년 2월 10일(금) 10시~ 2월 14일(화) 16시 59분

- 나. 2차 배정 결과 발표: 2월 17일(금) 예정
- 다. 해외파견 교환학생 대상 오리엔테이션
  - 1) <u>2월 28일(화) 오후 5시 (예정, 온라인)</u>
  - 2) Nomination, Application, 비자 신청 등 단계별 일정과 절차 설명

#### 3. 지원방법

- 가. GLS 신청서 작성
- 나. 경로: GLS → 신청/자격관리 → 교환/해외수학생 신청 → 온라인 원서 접수

#### 4. GLS 지원서 작성방법

가. 해외대학선택(Selection of Universities)

- 오른쪽의 <추가>를 눌러 교환학생 및 해외수학생은 각각 최대 5지망, SAF는 최대 3지망
  까지 해외대학을 선택할 수 있음.
- 2) 국가명(Country): 지원하려는 해외대학의 국가를 선택
- 3) 대학명(University): 지원하려는 해외대학을 선택
- <해외대학목록>에서 지원하려는 해외대학과 국가를 확인 후 선택.
- 동일한 해외대학에 교환학생과 해외수학생을 각각 지원할 수 있음.

#### 4) 캠퍼스(Campus)

- 캠퍼스마다 개설되는 전공이 다른 경우, 지원하려는 전공이 개설되는 캠퍼스를 입력함.
- 단일 캠퍼스인 대학의 경우는 입력하지 않음.

- 5) **학과전공 1 (Major 1)** (중요)
- 해외대학에서 지원하려는 전공을 해외대학 측 영어 원문 그대로 입력함.
- 지원 전공(혹은 수강 가능 교과목)을 제한하는 해외대학이 있으므로 반드시 본 안내문의 해외대학목록과 해당 해외대학의 홈페이지를 통해 확인해야 함.
- 6) 학과전공 2 (Major 2) (중요)
- 해외대학의 <학과전공 1>에서 과목을 이수한 후, 우리 대학에서 인정받을 전공을 입력함.
- 우리대학의 공식 학과명/전공명을 입력함.
  - 예) 해외대학에서 <Political Science and Economics>를 선택하고, 우리대학에서 정치외교학 전공으로 인정받으려는 경우 <정치외교학>을 입력하고, 우리대학에서 경제학 전공으로 인정받으려는 경우에는 <경제학>을 입력함.
- 7) **학생구분 (Status)**: 교환학생 혹은 해외수학생을 선택함.
- 나. GLS 신청 페이지 하단 <정보제공동의서>에서 '예'를 클릭하고 '접수'를 클릭하면 지원이 완료됨. 하지만 지원기간 동안 <수정>을 눌러 입력한 내용을 수정할 수 있음.
- 다. 복수전공 신청 예정인 지원자가 해외대학에 지원(Application)할 때, 복수전공의 교과목을 신청할 수 있음. 단, 일부 해외대학은 특정 교과목 수강을 위해 선수과목 이수를 의무화 하므로 반드시 해당 해외대학에 선수과목 이수 여부를 확인해야 함.

#### 6. 주의사항(외국인 유학생)

- 가. 한국 국적이 아닌 유학생(D-2 비자)이 6개월 이상 해외체류할 경우, 우리대학의 <외국인 유학생지원팀>과 비자 관련 상담해야 함. (파견 종료 후 재입국 절차 확인 필수) (중요)
- 나. 외국인 학생의 경우 같은 출신 언어권/문화권으로는 파견될 수 없음. (중요)
  예) 중국 국적 유학생은 중국, 홍콩, 대만에 있는 해외대학 선택 불가

#### 7. 주의사항(일반)

- 가. 우리대학의 교환학생 선발 완료 후, 해외대학의 요청에 따라 교환학생 관련 정보가 변경
  될 수 있습니다. 최악의 경우 교환학생 파견이 취소될 수 있습니다. (중요)
- 나. 우리 대학의 교환학생으로 선발되었어도 해외대학의 입학심사를 통과하지 못해 교환학생 파견이 불가할 수 있습니다.
- 다. 우리 대학의 교환학생 선발에서 어학성적 제출은 선택이지만, 해외대학에 따라 반드시 어 학성적을 제출해야 하는 경우가 있습니다. 반드시 해외대학의 홈페이지에서 어학성적 관 련 설명을 확인하시기 바랍니다.
- 다. 교환학생은 우리대학의 해당학기 등록금 납부일정에 따라 등록금을 납부하시기 바랍니다.

### 8. 해외대학목록(2차)

- 가. 아래 구글 링크에서 지망하는 해외대학(Excel)의 정보 확인 지원 가능전공, 어학성적 등 <u>https://docs.google.com/spreadsheets/d/1v2TLjwAtOK1dCBettOhZ05Ellr3nG4Ux/edit?</u> usp=sharing&ouid=102528314050912614459&rtpof=true&sd=true
- 나. 교환학생은 위 목록의 해외대학만 선택할 수 있음. (해외수학생은 위 목록과 상관없음)
- 다. 위 해외대학목록의 정보는 해외대학 국제처에서 직접 입력한 정보로서 정확하지 않을 수
  있음. <u>반드시 해당 해외대학의 홈페이지를 통해 대학별/전공별 교환학생 선발기준 및 지원</u>
  할 수 있는 전공/교과목, 어학성적, 비자, 기숙사 등을 확인해야 함. (중요)
- 라. GLS에서 해외대학을 선택할 때, 위 목록에 없거나 유사한 다른 대학 이름으로 잘못 신청하 면, 심사에서 탈락할 수 있음. → 상기 해외대학목록의 대학 이름 확인 필수
- 마. 구글 링크 접속방법

 1) 구글 크롬 접속
 2) 구글 로그인 아이디(킹고아이디@g.skku.edu) 입력 - 성균관대 외부인은 사용 불가
 3) 구글 로그인 패스워드 입력
 ※ 킹고아이디@g.skku.edu의 비밀번호 변경방법: 킹고포털 접속 → 오른쪽 상단 '내정보' 클릭 → 구글 비밀번호 변경
 ※ 개인용 구글 아이디 사용 불가

### 9. 교환학생 및 해외대학 배정 관련 문의

가. 국제처 국제교류팀 outgoing@skku.edu / 02-760-0153

나. 문의 내용의 정확한 파악 및 답변을 위해 이메일을 이용하시기 바랍니다.

다. 필수정보: 학번, 이름, 휴대폰 번호 + 문의사항